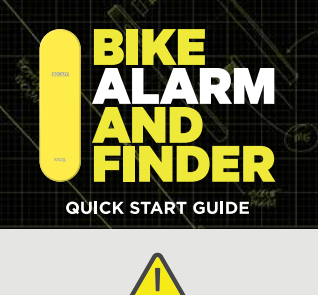

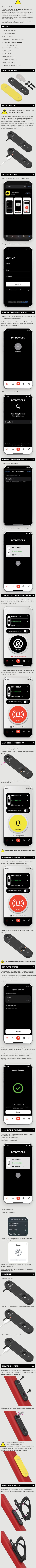

Note: This is NOT describing the method to remove your Scout from the Find My app. If you receive an Apple Unwanted Tracking notification, the own of the Scout in your presence can view it's location. Follow these instructions to stop sharing location details of the Scout. 1. Turn the Scout upside down and place on an horizontal surface. 2. Press and hold the button for 30 seconds until 4 short beeps are heard.

DISABLE

Find My (Uni

d Trackin

 TROUBLESHOOTING
 11

 In any case where the Knog app or Scout is non-responsive, try the following steps before attempting a factory reset.

 1.
 Plug in your Knog Scout via the USB-C until green light indicate the Scout is fully charged.

 2.
 Quit Knog app on IPhone -> Swipe up from the bottom of your screen, bringing the app into the centre. Swipe up again to close.

 3.
 Make sure you have the latest version of the Knog app installed.

 4.
 Re-connect to USB-C charger to enable pairing.

For further troubleshooting information, please refer to the 'help' page inside the Knog app and follow the FAQs link.
 **FACTORY RESET** 12
 To correctly remove the Scout from your phone - if transferring to another user or moving your Scout to a new phone - or if a fresh start is needed for some other reason, follow the process below.
 It is critical that the Scout is disarmed before step 1. If this is not done, the Scout may be rendered inoperable if this is not done, the Scout may be rendered inoperable
 **1. Remove Knog Mobile app connection** a. Open iOS->Settings->Bluetooth, and find the Knog Scout connection. If you have more than one Scout, move to a position where only the Scout you would like to remove is in range and shown as Connected.
 b. Select 'Forget This Device'.
 c. Open the Knog app, and remove the Scout.
 **2. Remove Scout from Find My Network** a. Open the Find My app, and select the Remove Item option as showed below. The Knog Scout is no longer registered with Find My after this step.

 a. Turn the Scout upside down and place on an horizontal surface.

Press and held the button, while plugging in a USB-C

cable. Continue to hold the button for 10 seconds, until 3 long beeps are heard.

.

 SERIAL NUMBER LOOK UP
 13

 The Apple Find My app can be used to lookup the serial number of an unknown Scout in your possession.
 1.

 1. In the Find My app, select Identify found item, when the unknown Scout is nearby.
 1.

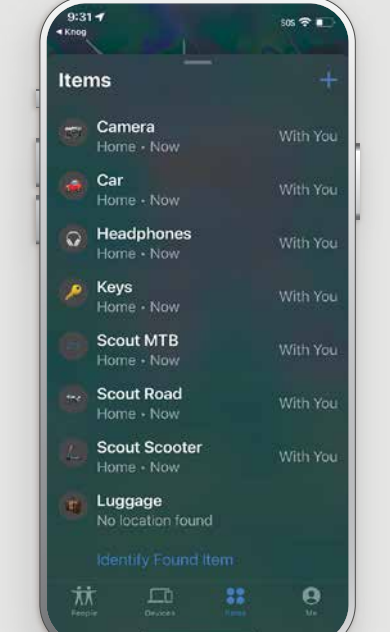

2. Select the item from a list of nearby items, then pres continue.

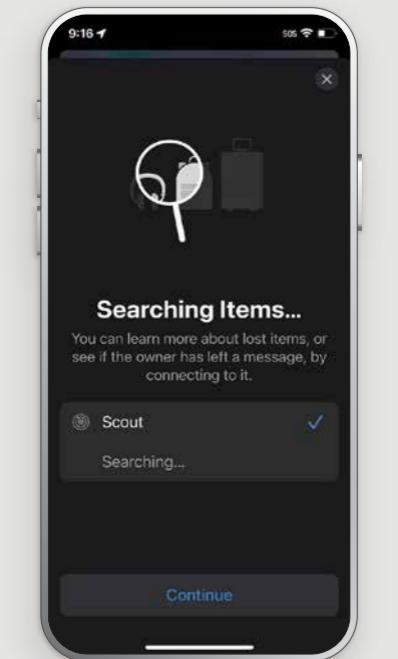

 When the following page is displayed, press the button on the Scout, then select 'Continue On Website'

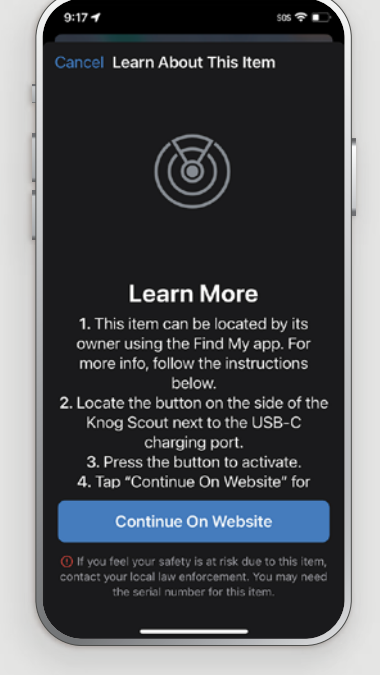

4. A page similar to this should be displayed with the Scout serial number. If the device has been set to lost mode, a message and contact details from the owner may also be displayed here.

Ś

About this Knog Pty. Ltd. Scout Serial Number: 276440de52597883 Owner: \*\*\*\* \*\*\* 534

The owner of this Knog Pty. Ltd. Scout has marked it as lost. "This item has been lost. Please call me." 534

The owner of this item can view its location. If this item is not familiar to you, learn how to disable it and stop sharing your location.

DESIGNED BY KNOG MELBOURNE, AUSTRALIA 2 YEAR WARRANTY

KNOG.COM

lger nære fold a product har hære for gred to sock spælled d By network product spælleation, and oppismære, mension offici

(r) Locate with Apple Print Mp